## **NÁVOD NA OBSLUHU**

# **REGULÁTOR KOTLA**

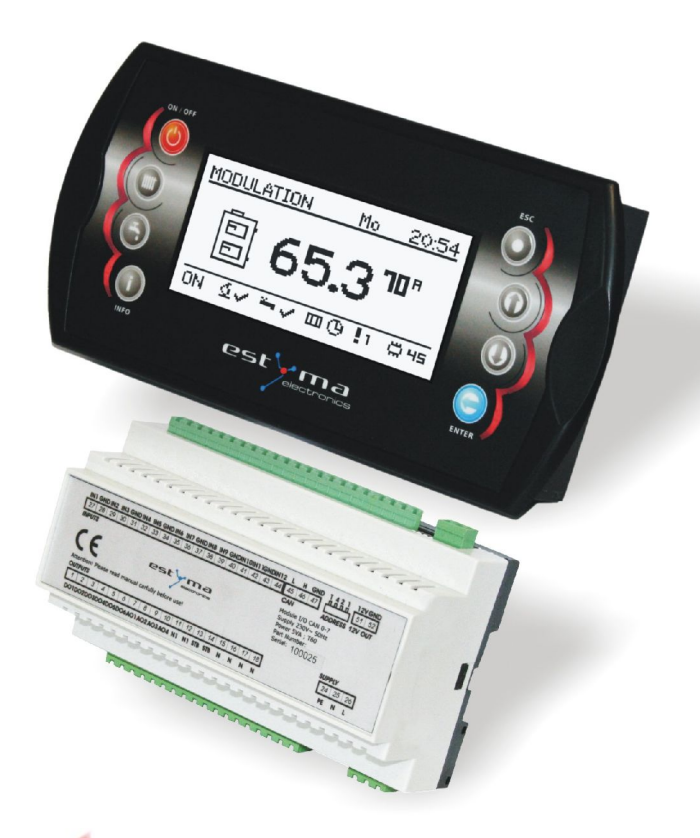

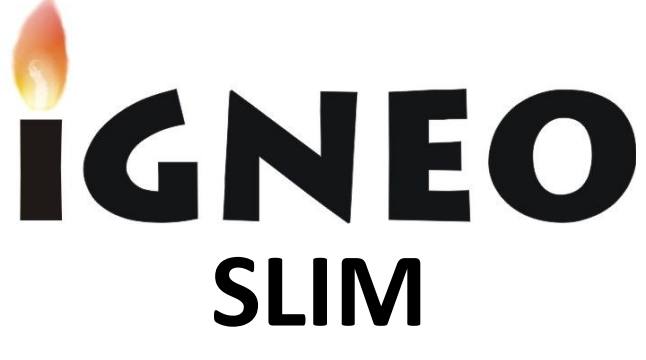

# MULTI

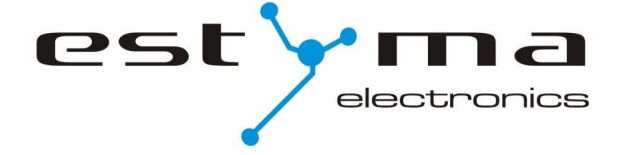

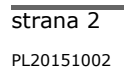

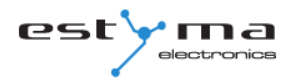

## Obsah

| 1 | Všeobecné informácie                  | 5    |
|---|---------------------------------------|------|
|   | 1.1 Úvod                              | 5    |
|   | 1.2 Výhody                            | 5    |
|   | 1.3 Bezpečnostné opatrenia            | 7    |
|   | 1.4 Manipulácia s použitým zariadením | 8    |
| 2 | Pripojenie k systému                  | 9    |
|   | 2.1 Elektrická inštalácia             | 9    |
|   | 2,2 Poloha                            | 9    |
|   | 2.3 Inštalácia                        | 10   |
| 3 | Prehľad základných funkcií            | 12   |
|   | 3.1 Ovládací panel                    | 12   |
|   | 3.1.1 Kontrolka stavu                 | 12   |
|   | 3.1.2 Tlačidlá                        | . 13 |
|   | 3.1.3 Grafický displej 14             |      |
|   | 3.2 Stavy pecí                        | 14   |
|   | 4 Obsluha                             | 15   |
|   | 4.1 Navigácia v menu                  | 15   |
|   | 4.2 Spustenie regulátora - zapnuté    | 15   |
|   | 4.3 Vypnutie regulátora - VYP         | 15   |
|   | 4.4 Časové programy                   | 16   |
|   | 4.5 Heslo služby                      | 17   |
|   | 5 Jednoduché menu                     | 18   |
|   | 5.1 Jednoduchá ponuka obrazovky       | 18   |
|   | 6 Hlavné menu                         | 20   |
|   | 6.1 Ohrev                             | 21   |
|   | 6.1.1 Výber obvodu                    | . 21 |
|   | 6.1.2 Podmienka                       | . 21 |
|   | 6.1.3 Nastavenia                      | . 22 |
|   | 6.1.4 Časový program                  | . 22 |
|   | 6.1.5 Služba                          | 23   |
|   | 6.2 Použiteľná voda                   | 25   |
|   | 6.2.1 Výber obvodu                    | . 25 |
|   | 6.2.2 Podmienka                       | . 25 |
|   | 6.2.3 Nastavenia                      | 26   |

## Obsah

|                          | 6.2.4 Časový program                                                                                          | 26                              |
|--------------------------|----------------------------------------------------------------------------------------------------|---------------------------------|
|                          | 6.2.5 Servis                                                                                                  | 27                              |
| 6.3                      | Buffer                                                                                                    | 28                              |
|                          | 6.3.1 Stav                                                                                                    | 28                              |
|                          | 6.3.2 Nastavenia                                                                                              | 28                              |
|                          | 6.3.3 Časový program                                                                                          | 29                              |
|                          | 6.3.4 Služba                                                                                                  | 29                              |
| 6.4                      | Kotol                                                                                                    | 30                              |
|                          | 6.4.1 Stav                                                                                                    | 80                              |
|                          | 6.4.2 Nastavenie                                                                                              | 30                              |
|                          | 6.4.3 Služba                                                                                                  | 81                              |
| 6.5                      | i Nastavenia                                                                                                  | 32                              |
|                          | 6.5.1 Dátum a čas                                                                                             | 32                              |
|                          | 6.5.2 Jazyk                                                                                                   | 32                              |
|                          | 6.5.3 Všeobecné nastavenia                                                                                    | 32                              |
|                          | 6.5.4 Servis                                                                                                  | 2                               |
|                          |                                                                                                    | 35                              |
| 6.6                      | i Horák                                                                                                    | 35                              |
|                          | 6.6.1 Stav                                                                                                    | 35                              |
|                          | 6.6.2 Nastavenia                                                                                              | 35                              |
|                          | 6.6.3 Služba                                                                                                  | 5                               |
| 6.7                      | ' Alarmy                                                                                                    | 38                              |
|                          | 6.7.1 Výstražné kódy                                                                                          | 38                              |
| 6.8                      | SInečné žiarenie                                                                                              | 40                              |
|                          | 6.8.1 Stav                                                                                                    | 40                              |
|                          | 6.8.2 Natavenia                                                                                               | 40                              |
|                          |                                                                                                    | 1                               |
|                          | 0.0.5 Sluzba                                                                                                  | T                               |
| 6.9                      | ) Informácie                                                                                                  | 1<br>41                         |
| 6.9<br>7 R               | ) Informácie<br>Rozšírenie systému - zbernica CAN                                                             | ⊥<br>41<br>42                   |
| 6.9<br>7 R<br>7.1        | ) Informácie<br>Rozšírenie systému - zbernica CAN<br>. Kyslíkový senzor                                       | ⊥<br>41<br>42<br>45             |
| 6.9<br>7 R<br>7.1<br>7.2 | ) Informácie<br>Rozšírenie systému - zbernica CAN<br>. Kyslíkový senzor<br>Slnečné žiarenie                   | ⊥<br>41<br>42<br>45<br>47       |
| 6.9<br>7 R<br>7.1<br>7.2 | 9 Informácie<br>Rozšírenie systému - zbernica CAN<br>. Kyslíkový senzor<br>Slnečné žiarenie<br>8 Špecifikácia | ⊥<br>41<br>42<br>45<br>47<br>49 |

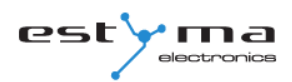

## 1 Všeobecné informácie

Ďakujeme, že ste si vybrali náš výrobok a zároveň blahoželáme správnemu rozhodnutiu. Sme spokojní so všetkými pripomienkami týkajúcimi sa fungovania zariadenia.

tím Elektronika ESTYMA

## 1.1 Úvod

Regulátor kotla IGNEO Slim je moderný mikroprocesorový systém, ktorý ovláda nielen kotol, ale aj systém ústredného kúrenia a teplej vody.

Prístroj riadi spaľovací proces dodávaním správneho množstva vzduchu a paliva. Vďaka

použitiu polovodičových relé je výkon ventilátora plynule regulovaný.

Vďaka pokročilému algoritmu prevádzky a možnosti nastavenia mnohých parametrov môže byť systém veľmi pružne prispôsobený potrebám vykurovacieho systému.

## 1.2 Výhody

Grafické zobrazenie - vďaka použitiu veľkého grafického displeja FSTN je ovládanie zariadenia intuitívne.

Veľké písmo a ikony - zvyšuje jednoduchosť používania zariadenia pre starších ľudí.

Dva typy menu - jednoduché menu a rozšírené menu. Pri každodennom používaní prístroja je možné pracovať z úrovne jednoduchej jednoduchej ponuky.

## 1 Všeobecné informácie

**Tlačidlo Info** - regulátor bol vybavený inteligentnou funkciou pomocníka. Každý parameter bol opísaný a volanie popisu sa vykoná stlačením tlačidla info.

**Modulárny návrh regulátora CAN** - vďaka priemyselnej zbernici CAN pre výmenu údajov (používanej hlavne v náročnom automobilovom priemysle) je možné rozšíriť riadiaci systém. Maximálne rozšírenie je: 16 vykurovacích okruhov, 2 okruhy na prípravu teplej vody, zásobník energie, solárne panely.

Buffer - regulácia vykurovacieho systému v kombinácii s zásobníkom tepla

(Pufer).

**Solar** - regulátor riadi solárny systém spolupracujúci s regulátorom kotla.

Efektívny moderný 32-bitový ARM procesor (rodina ARM je široko používaná v mobilných

telefónoch) - umožňuje pokročilé riadenie generácie Fuzzy Logic II elektroniky estyma.

**História alarmov a chýb** - kontrolór ukladá históriu posledných 20 chýb a poplachov s popisom, dátumom vytvorenia a dátumom potvrdenia.

**Hodiny a kalendár** - hodiny umožňujú programovať požadované izbové teploty a horúcu vodu z vodovodu v týždennom cykle, čo prispieva k zníženiu výdavkov na palivo.

Štatistika - regulátor ukladá do pamäti štatistické údaje o prevádzke systému, vďaka čomu je možné pozorovať prácu a znížiť spotrebu paliva. Napr. Pozorovanie teploty kotla a výkonu horáka. Pracovný čas podávača paliva.

**Zvuková signalizácia alarmov -** vstavaný piezoelektrický reproduktor signalizuje výskyt alarmovej situácie v kotle, čo zvyšuje bezpečnosť prevádzky zariadenia.

**Obnova továrenských nastavení** - funkcia umožňuje obnoviť továrenské nastavenia regulátora.

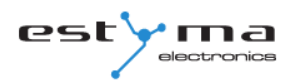

#### 1.3 Opatrenia

#### Pozor - riziko úrazu elektrickým prúdom!

- Pred používaním zariadenia pozorne prečítajte všetky pripojené pokyny.
- V prípade akejkoľvek práce s prístrojom v budúcnosti uschovajte návod na obsluhu.
- Dodržujte všetky pravidlá a upozornenia uvedené v návode na obsluhu zariadenia.

 Uistite sa, že zariadenie nie je nijakým spôsobom poškodené. Ak máte pochybnosti, prístroj nepoužívajte a kontaktujte jeho dodávateľa.

• V prípade akýchkoľvek pochybností o bezpečnej prevádzke zariadenia kontaktujte dodávateľa.

- Venujte zvláštnu pozornosť akýmkoľvek výstražným štítkom na kryte a balení zariadenia.
- Zariadenie by sa malo používať na určený účel.
- Zariadenie nie je hračka, deti nesmú hrať s ním.
- Za žiadnych okolností by deti nemali hrať s akoukoľvek časťou obalu tohto zariadenia.

 Zabráňte prístupu k malým častiam, ako sú upevňovacie skrutky, kolíky pre deti. Tieto prvky sa môžu dodávať so zariadením a pri požití môžu viesť k uduseniu dieťaťa.

 Nevykonávajte žiadne mechanické alebo elektrické zmeny zariadenia. Takéto zmeny môžu spôsobiť nesprávnu činnosť zariadenia, ktorá nespĺňa normy a môže mať negatívny vplyv na prevádzku zariadenia.

• Nevkladajte žiadne predmety do zariadenia cez medzery (napr. Vetranie), čo môže spôsobiť skrat, úraz elektrickým prúdom, požiar alebo poškodenie zariadenia.

• Zabráňte vniknutiu vody, vlhkosti, prachu alebo prachu do zariadenia, pretože by to mohlo spôsobiť skrat, úraz elektrickým prúdom, požiar alebo poškodenie zariadenia.

 Zabezpečte správne vetranie prístroja, nezakrývajte a nezakrývajte vetracie otvory a zabezpečte jeho voľný prúd.

- Zariadenie by malo byť inštalované vo vnútri.
- Nedovoľte, aby bolo zariadenie vystavené nárazom alebo vibráciám.

- Pri pripájaní zariadenia sa uistite, že elektrické parametre sieťového napájania zodpovedajú pracovnému rozsahu prístroja.
- Všetky pripojenia musia byť v súlade so schémou inštalácie a národnými alebo miestnymi predpismi.
- V zariadení nie je žiadna súčasť, ktorú môže používateľ nahradiť. Všetky čistiace činnosti okrem čistenia a nastavenia funkcií by mali vykonávať autorizované servisné strediská.
- Pred vykonaním akejkoľvek údržby odpojte prístroj od elektrickej siete.
- Na čistenie skrine zariadenia nepoužívajte benzín, rozpúšťadlá ani iné chemikálie, ktoré by mohli poškodiť kryt zariadenia. Odporúča sa použiť jemnú handričku.

## 1.4 Manipulácia s použitým zariadením

Elektronické zariadenie je vyrobené z materiálov, ktoré sú čiastočne recyklovateľné. Z tohto dôvodu sa po jeho použití musí vrátiť na miesto zhodnocovania a recyklácie elektrických a elektronických zariadení alebo musí byť prevedené na výrobcu. Zariadenie nemožno likvidovať spolu s iným komunálnym odpadom.

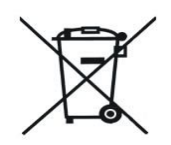

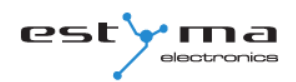

## 2 Pripojenie k systému

## 2.1 Elektrická inštalácia

Pred použitím zariadenia pozorne prečítajte všetky pripojené pokyny.

Osoba, ktorá vykonáva montáž, by mala preukázať technickú skúsenosť. Spojenia s medeným drôtom by mali byť prispôsobené tak, aby fungovali pri teplotách do + 75 ° C.

Všetky pripojenia musia byť v súlade so schémou inštalácie a národnými alebo miestnymi predpismi.

POZOR !!! Prístroj by mal byť pripojený k samostatnému elektrickému obvodu vybavenému správne nastaveným nadprúdovým ističom a ističom prúdu.

## 2.2 Poloha

Zariadenie je určené na montáž iba v uzavretých priestoroch. Po výbere miesta montáže skontrolujte, či spĺňa nasledujúce podmienky:

1. Miesto montáže nesmie byť vystavené nadmernej vlhkosti a horľavým alebo korozívnym výparom.

2. Montáž prístroja sa nesmie vykonávať v blízkosti vysoko výkonných elektrických spotrebičov, elektrických strojov alebo zváracích zariadení.

3. V mieste montáže nesmie teplota okolia prekročiť 60 ° C a nemala by je nižšia ako 0 ° C. Vlhkosť by mala byť medzi 5% a 95% bez kondenzácie.

## 2.3 Inštalácia

Ovládací panel je určený na montáž do steny alebo montážnej dosky. Hrúbka dosky by nemala presiahnuť 3 mm. Minimálna hĺbka montážneho otvoru je 30 mm. Rozmery otvoru a panelu sú vyznačené na obrázku nižšie.

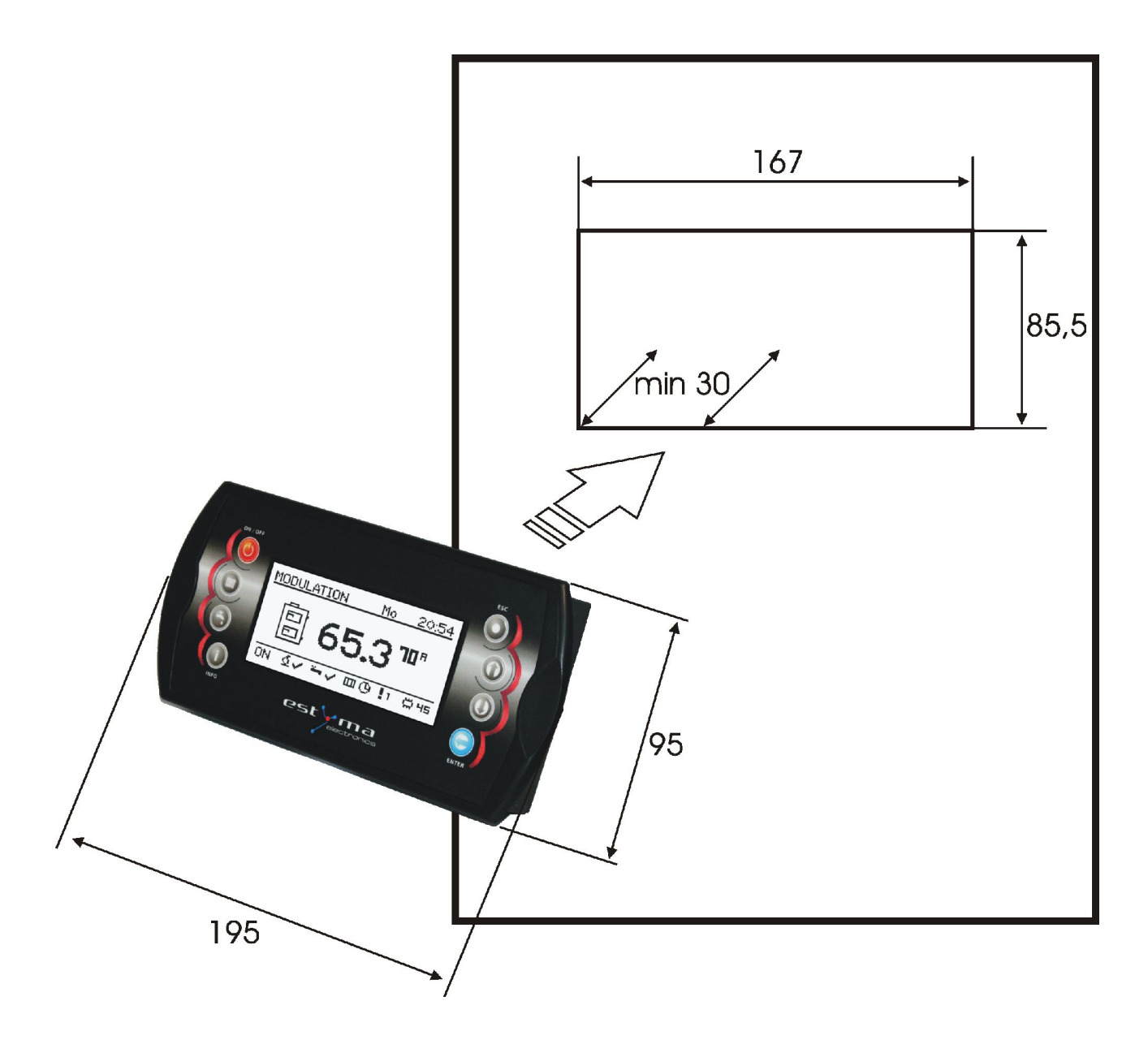

Po umiestnení panelu do otvoru nezabudnite vložiť ochranný rám.

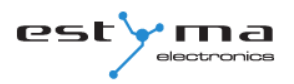

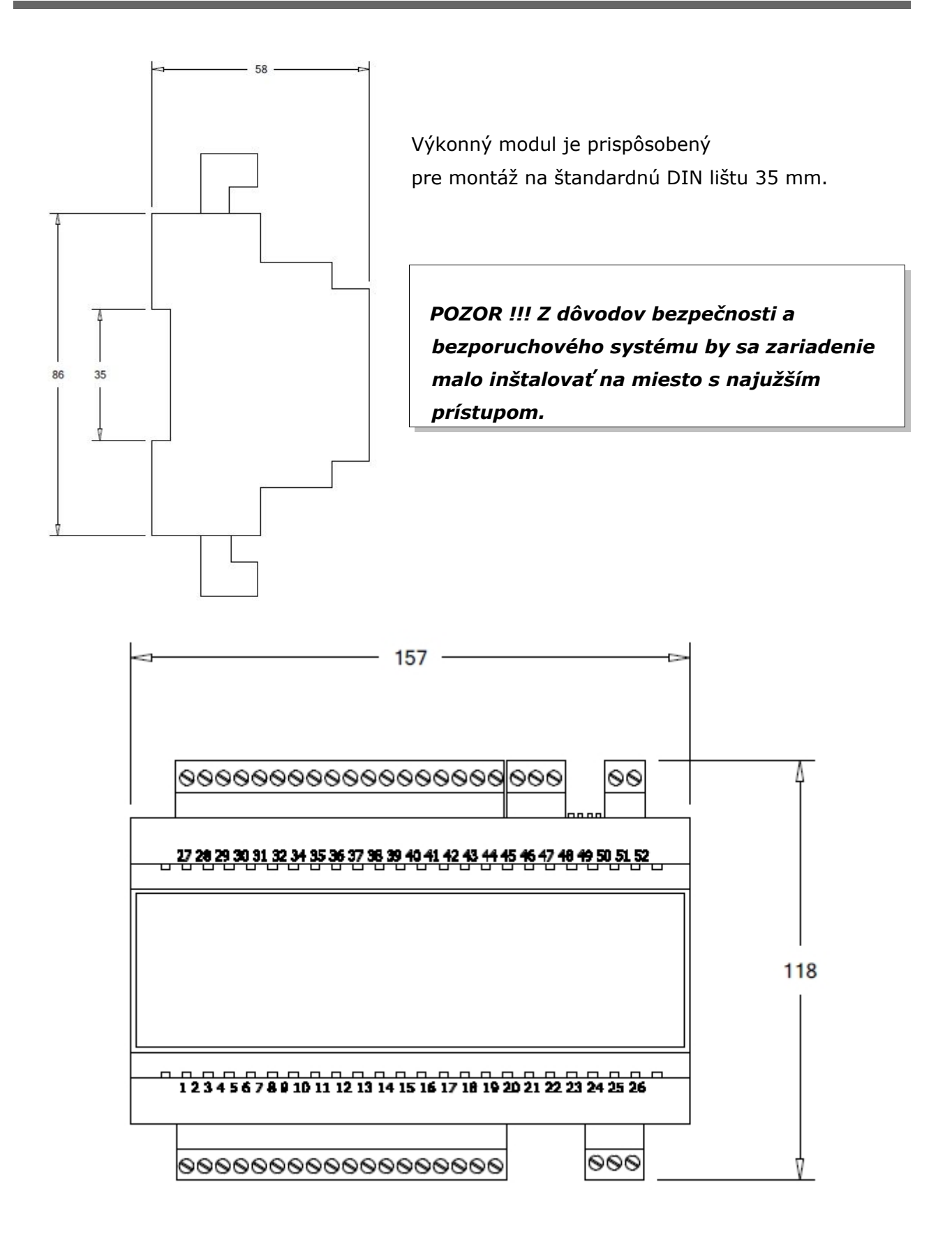

## 3 Prehľad základných funkcií

## 3.1 Ovládací panel

|          | grafické zo                     | brazenie (3.1.3)                           |  |
|----------|---------------------------------|--------------------------------------------|--|
| ON / OFF | ROZPALANIE<br>B 33<br>ON IV - O | Pn 12<br>3.3 <sup>65</sup><br>00 (9 ! 0 (2 |  |
|          | stavová                         | dióda (3.1.1)                              |  |
|          | Tlačid                          | lá(3.1.2)                                  |  |

#### 3.1.1 Status LED

| Popis osvetlenia         | Zmysel                           |
|--------------------------|----------------------------------|
| Zelená svieti neustále   | Regulátor je vypnutý             |
| Zelené pulzáty           | Regulátor zapnutý, horák vypnutý |
| Oranžova svieti neustále | Regulátor zapnutý, horák zapnutý |
| Oranžová bliká           | Horák pracuje                    |
| Červená svieti stále.    | Alarm na potvrdenie              |
| Červená bliká            | Aktívny alarm                    |

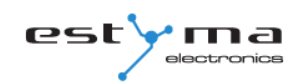

## 3 Prehľad základných funkcií

#### 3.1.2 Tlačidlá

| 3.1.2 Tlačidlá | Funkcia                                                                                                    |
|----------------|----------------------------------------------------------------------------------------------------|
| ON / OFF       | Dlhým stlačením na hlavnej obrazovke (> 3 sekundy) sa zmení<br>stav regulátora ON / OFF (zapnutie / vypnutie). |
| co             | Rýchly prístup k úplnej konfigurácii nastavení ústredného<br>kúrenia.                                          |
| CWU            | Rýchly prístup k plnej konfigurácii nastavenia teplej<br>úžitkovej vody.                                       |
| INFO           | Zobrazuje navigačné informácie a popisy parametrov.<br>regulované.                                             |
| ESC            | Návrat na vyššiu úroveň v ponuke, odstúpenie od zmeny parametrov.                                              |
| Šípka hore     | Navigácia v ponuke zvyšuje hodnotu upravovaného parametra.<br>Na hlavnej obrazovke zadajte jednoduché menu.    |
| Šípka nadol    | Navigácia v ponuke znížením hodnoty upravovaného parametra.<br>Na hlavnej obrazovke zadajte jednoduché menu.   |
| ENTER          | Vstup do menu.<br>Prijatie zmeny hodnoty upraveného parametra. Potvrdenie<br>alarmu.                           |

#### 3.1.3 Grafické zobrazenie

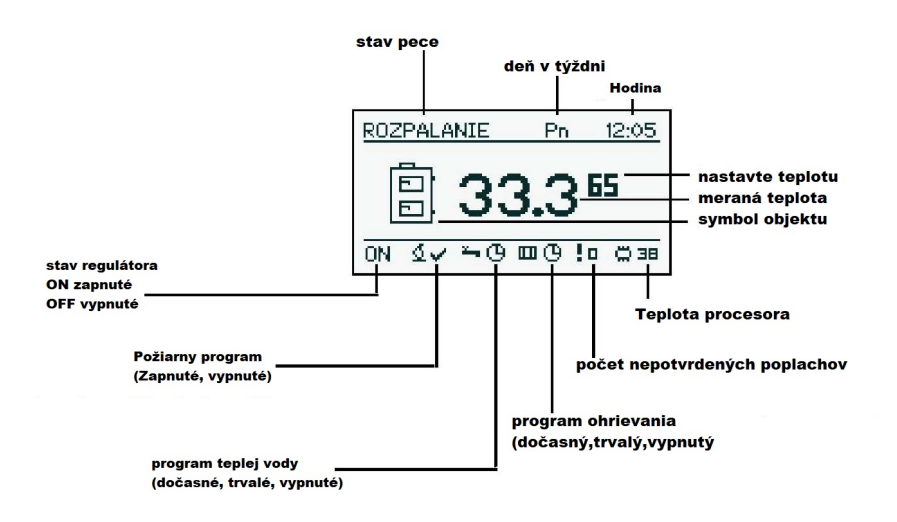

## 3.2 Stavy pecí

| Postavenie  | Popis                                                                                                    |
|-------------|----------------------------------------------------------------------------------------------------|
| vylúčené    | Horák nefunguje. Súhlas s prácou vypnutý.                                                                                 |
| Čistenie    | Vyčistite horák silným prúdom vzduchu.                                                                                    |
| Osvetlenie  | Zapálenie paliva. Poskytnutie počiatočnej dávky paliva, zapnutie zapaľovača a dúchadla.                                   |
| Tavby       | Po odhalení plameňa počas fázy vypaľovania naneste ďalšiu<br>časť paliva a zvýšte výkon ventilátora, aby sa pec zapálila. |
| Napájanie 1 | Horák pracuje s prvým napájaním.                                                                                          |
| Napájanie 2 | Horák pracuje s druhým napájaním.                                                                                         |
| Modulácia   | Horák pracuje s modulovaným výkonom.                                                                                      |
| Vyhasenie   | Vyhladit ohnisko. Ovládanie podávača horáka a dúchadla, kým plameň nezmizne.                                              |
| Stop        | Horák nefunguje, ale existuje dohoda o jeho prevádzke.                                                                    |
|             | Požadovaná teplota kotla je dosiahnutá.                                                                                   |

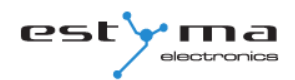

## 4 Servis

## 4.1 Navigácia v menu

Zariadenie má dva typy ponúk: jednoduché menu a hlavné menu.

**Jednoduché menu** - umožňuje rýchly prístup k základným funkciám regulátora. Vstup do jednoduchého menu sa vykonáva stlačením tlačidla "šípka nahor" alebo "šípka nadol" na hlavnej obrazovke. Popis jednoduchého menu v kapitole 5.

Hlavné menu - umožňuje prístup ku všetkým funkciám regulátora

(monitorovanie stavu, zmena nastavení a servisných nastavení). Vstup do hlavnej ponuky sa vykoná stlačením tlačidla "Enter" na hlavnej obrazovke. Popis hlavného menu v kapitole 6. Návrat na hlavnú obrazovku je možný z každej obrazovky niekoľkokrát stlačením tlačidla "Esc".

**Pozor!** Servisné menu je určené len pre kvalifikovaných technických pracovníkov. Zmeny môžu spôsobiť poruchu systému.

## 4.2 Spustenie regulátora - zapnuté

Na spustenie regulátora (režim ON) stlačte tlačidlo "ON / OFF" na 3 sekundy na hlavnej obrazovke, keď je v režime OFF.

#### 4.3 Vypnutie regulátora - VYP

Ak chcete vypnúť regulátor (režim OFF), stlačte tlačidlo "ON / OFF" na 3 sekundy na hlavnej obrazovke, keď je v režime ON.

POZOR! Po vypnutí regulátora v závislosti od predchádzajúceho stavu môže horák fungovať (kalenie), tento stav by sa nemal prerušiť. Ak chcete prístroj vypnúť zo siete, počkajte na proces vyprázdňovania, kým nie je stav horáka "vypnutý".

## 4 Servis

## 4.4 Časové programy

Regulátor je vybavený hodinami a kalendárom. Ako výsledok je možné programovať prácu jednotlivých prvkov vykurovacieho okruhu v závislosti od aktuálneho času a dňa v týždni. Dátum a čas nie sú vymazané počas rozkladu napätia, pretože regulátor je vybavený batériou, ktorú je potrebné vymeniť každé 2 roky.

Programovanie prebieha v menu daného okruhu (napr. Teplá úžitková voda, vykurovanie, vyrovnávacia pamäť) a pre každý prvok prebieha rovnakým spôsobom.

Výber dňa v týždni. Po zadaní ponuky "Časový program" bliká deň v týždni. Pomocou tlačidiel so šípkami vyberte deň, ktorý chcete nastaviť, alebo len skontrolovať nastavenia programu.

Programovanie. Ak zvolíte deň v týždni a potvrďte stlačením tlačidla "Enter" začne blikať kontrolka, že naprogramované hodiny, zatiaľ čo je zobrazená doba vedľa neho zobrazí ikonu zobrazujúci aktuálne zvoleného časového pásma (symbol slnka znamená komfortnú teplotu, mesiac symbol označuje úspornú teplotu). Ak chcete prísť na ďalšiu hodinu, stlačte šípku nadol (ekonomická teplota) alebo šípku nahor (komfortná teplota). Ak je celý deň naprogramovaný podľa nášho želania, stlačte tlačidlo "ENTER". Po potvrdení zmien (alebo zrušení) začne blikať deň v týždni.

Na obrázku je príklad naprogramovaného dňa v týždni.

Temp. ekonomické od 00:00 do 6:00 Temp. pohodlné od 6:00 do 9:00 Temp. ekonomické od 9:00 do 18:00 Temp. pohodlné od 18:00 do 24:00

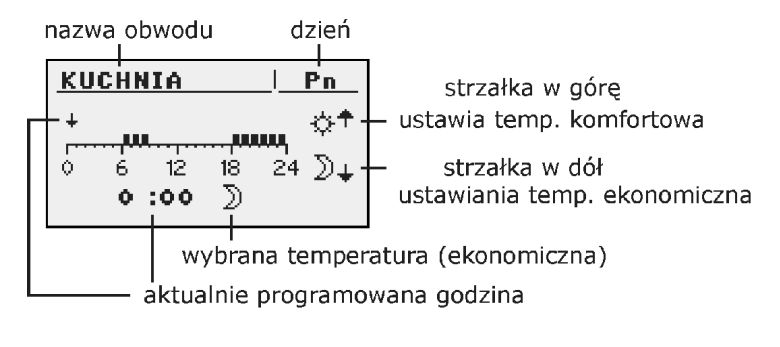

**Pozor!** Hodnoty komfortných a úsporných teplôt sú nastavené v ponuke NASTAVENIA a môžu sa líšiť pre každý z obvodov. Aby časový program fungoval, musíte tiež zapnúť časový program v ponuke NASTAVENIA.

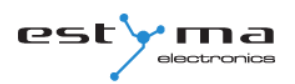

## 4.5 Heslo služby

Prístup k parametrom služby je chránený heslom. Po zadaní správneho hesla sa prístup odomkne. Prístup k parametrom služby je zablokovaný po uplynutí 10 minút bez stlačenia tlačidiel.

Servisný kód je prednastavená teplota kotla v ponuke Kotol/ Nastavenie a 3 písmená "EST".

Príklad: Ak je nastavená teplota kotla v menu KOTOL / NASTAVENIA 60 ° C, heslo je: "60EST".

**Pozor!** Servisné menu je určené len pre kvalifikovaných technických pracovníkov. Zmeny môžu spôsobiť poruchu systému.

## 5 Jednoduché menu

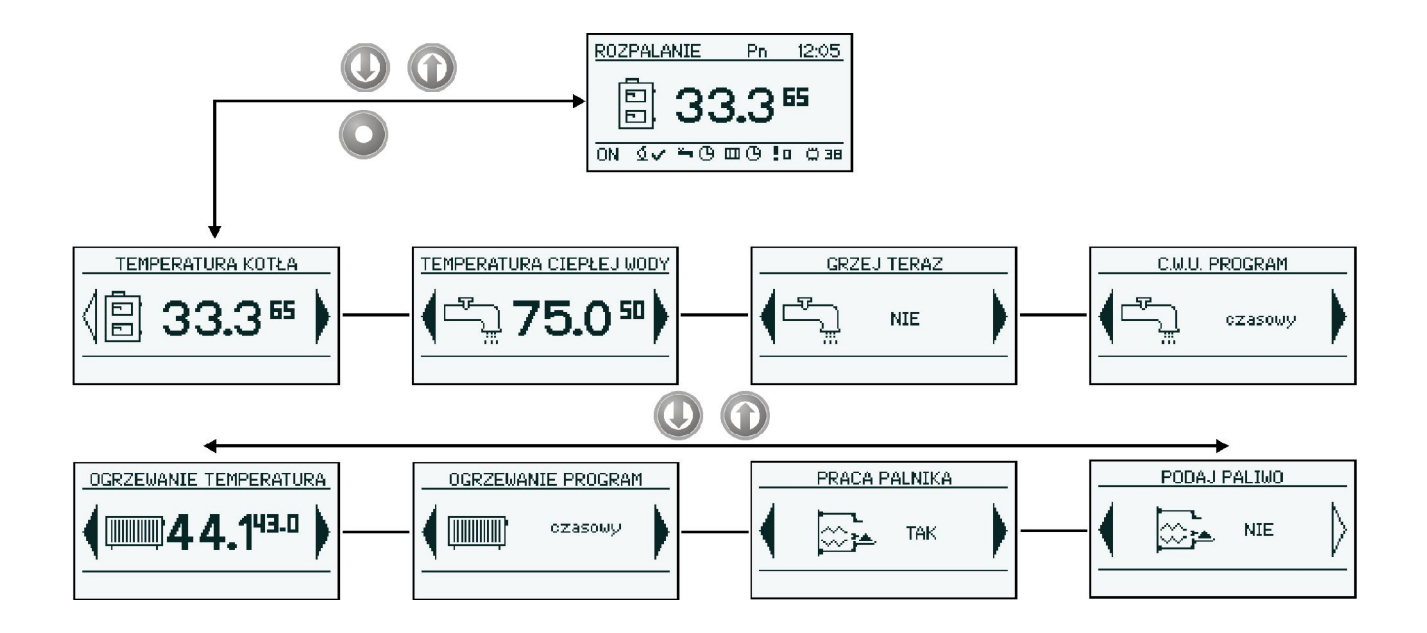

## 5.1 Jednoduchá ponuka obrazovky

| Ekran | Opis                                                                                                    |
|-------|----------------------------------------------------------------------------------------------------|
|       | Zobrazuje aktuálnu teplotu kotla (veľké písmo) a<br>nastavenú teplotu (malé písmo). Po stlačení tlačidla<br>"ENTER" prejdeme na požadovanú teplotu kotla.                                                               |
|       | Zobrazuje aktuálnu teplotu teplej vody (veľké písmo) a<br>nastavenú teplotu (malé písmo). Po stlačení tlačidla<br>"ENTER" pokračujeme k nastaveniu požadovanej<br>teploty horúcej vody.<br>Menu sa vzťahuje na obvod 1. |
|       | Zohrieva teplú vodu na príjemnú teplotu bez<br>ohľadu na program.<br>Menu sa vzťahuje na obvod 1.                                                                                                    |

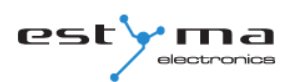

## 5 Jednoduché menu

| C.W.U. PROGRAM         | Program ohrevu vody č.1:<br>a) čas - podľa naprogramovaných časových<br>intervalov<br>b) trvalé - bez ohľadu na časové intervaly sa<br>zachová komfortná teplota<br>c) vypnuté - vypne vykurovanie<br>Menu sa vzťahuje na obvod 1.               |
|------------------------|----------------------------------------------------------------------------------------------------|
| OGRZEWANIE TEMPERATURA | Zobrazuje aktuálnu teplotu v miestnosti 1 (veľké<br>písmo) a požadovaná hodnota (malé písmo). Po<br>stlačení tlačidla "ENTER" prejdeme na požadovanú<br>teplotu miestnosti. Menu sa vzťahuje na obvod 1.                                         |
| OGRZEWANIE PROGRAM     | Obvod 1 vykurovacieho programu:<br>a) čas - podľa naprogramovaných intervalov<br>b) trvalé - bez ohľadu na časové intervaly sa<br>zachová komfortná teplota<br>c) vypnuté - vypne vykurovanie<br>Menu sa vzťahuje na obvod 1.                    |
|                        | Súhlas s prácou horáka. Keď je horák vypnutý,<br>regulátor ovláda vykurovací systém, ale horák nie je<br>zapnutý.                                                                                                    |
|                        | Manuálny štart podávania paliva zo zásobníka. Táto<br>funkcia je užitočná pri vyčerpaní paliva zo zásobníka.<br>Po doplnení nádrže palivom spustite funkciu, podajte<br>palivo, až kým palivo nezačne prúdiť z prívodného<br>potrubia do horáka. |

## 6 Hlavné menu

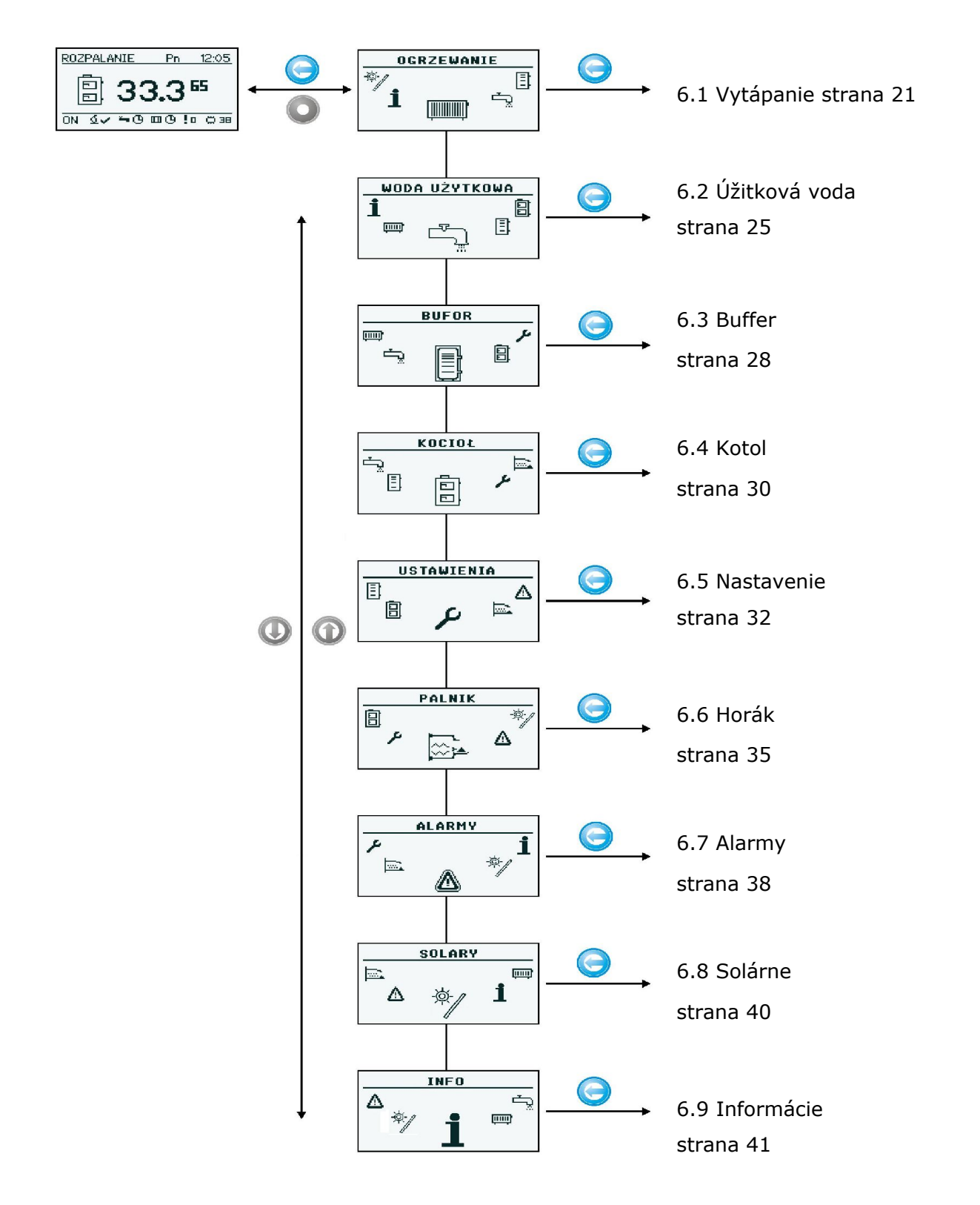

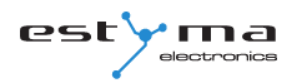

#### 6.1 Ohrev

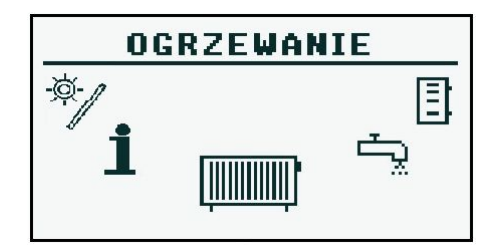

## 6.1.1 Výber okruhu

Umožňuje vybrať číslo okruhu ústredného kúrenia. Voľba okruhu je vytvorená šípkami.

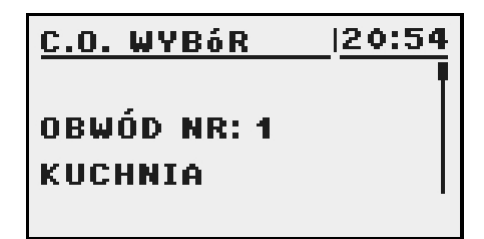

#### 6.1.2 Podmienky

Umožňuje monitorovať stav ústredného vykurovania.

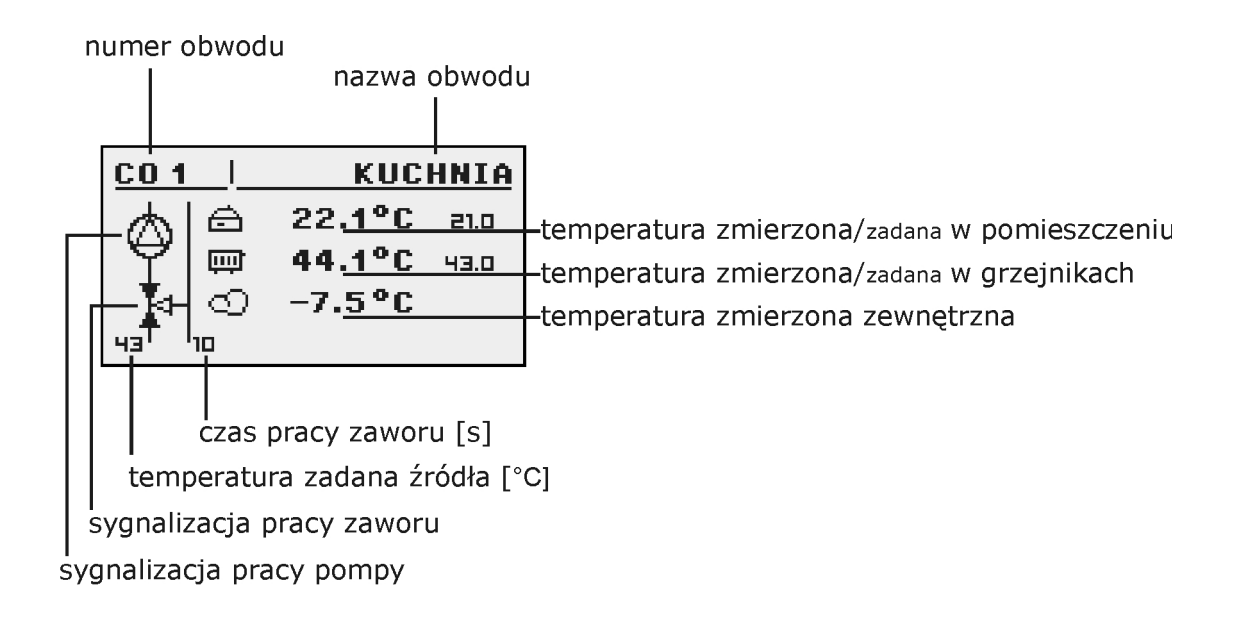

## 6 Hlavné menu

#### 6.1.3 Nastavenia

| NASTAVENIE       |                                               |  |
|------------------|-----------------------------------------------|--|
| Funkcie          | Opis                                          |  |
| Temp. komfortné  | Teplota nastavená v miestnosti počas          |  |
|                  | ohrevu.                                       |  |
| Program          | Programy:                                     |  |
|                  | a) čas - podľa naprogramovaných intervalov    |  |
|                  | b) trvalé - bez ohľadu na časové intervaly sa |  |
|                  | zachová komfortná teplota                     |  |
|                  | c) vypnuté - vypne vykurovanie                |  |
|                  | d) ekonomické - teplota v miestnosti sa       |  |
|                  | udržiava počas celého obdobia                 |  |
|                  |                                               |  |
| Temp. ekonomický | Teplota nastavená v miestnosti mimo           |  |
|                  | vykurovacej periódy.                          |  |

## 6.1.4 Časový program

Slúži na konfiguráciu časového programu, ktorý riadi ústredné vykurovanie.

Popis nastavenia časového programu nájdete v kapitole 4.4.

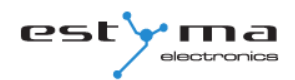

#### 6.1.5 Servis

**Pozor!** Servisné menu je určené len pre kvalifikovaných technických pracovníkov. Zmeny môžu spôsobiť poruchu systému.

| SERVIS                  |                                           |  |
|-------------------------|-------------------------------------------|--|
| Funkcia Opis            |                                           |  |
| Čerpadlá MAX Tczew.     | Maximálna vonkajšia teplota, ktorou môže  |  |
|                         | cirkulačné čerpadlo pracovať v            |  |
|                         | komfortnom priestore.                     |  |
| Čerpadlá MAX Tczew econ | Maximálna vonkajšia teplota, ktorou môže  |  |
|                         | cirkulačné čerpadlo fungovať v úspornom   |  |
|                         | priestore.                                |  |
| Čerpadlá MIN Tco        | Minimálna vypočítaná teplota ú.k. na      |  |
|                         | ktorom môže pracovať obehové čerpadlo     |  |
| zdroj                   | Určuje zdroj energie pre napájací okruh   |  |
| Temp. maximálna         | Maximálna konštrukčná teplota pre ú.k.    |  |
| Doba miešania           | Čas úplného otvorenia mixéra.             |  |
| Priorita CWU            | Priorita na pre daný okruh, ú.k.          |  |
|                         | Pri ohreve teplej vody ú.k.               |  |
|                         | čerpadlo Nepracuje                        |  |
| Test čerpadla           | Spustí obehové čerpadlo bez ohľadu na iné |  |
|                         | podmienky.                                |  |
| Test miešača            | Spúšťa pohon zmiešavača bez ohľadu na iné |  |
|                         | podmienky.                                |  |
| Názov okruhu            | Udáva názov okruhu ústredného             |  |
|                         | kúrenia                                   |  |
| Temp. Ú.K. pri -20 ° C  | Vykurovací krivkový bod pre -20 ° C       |  |
| Temp.Ú.K. pri 0 ° C     | Vykurovací krivkový bod pre 0 ° C         |  |
| Temp. Ú.K.pri 10 ° C    | Vykurovací bod pre 10 ° C                 |  |

| SERVIS             |                                                                                                    |  |  |
|--------------------|----------------------------------------------------------------------------------------------------|--|--|
| Korekčný faktor    | Nastavenie prednastavenej teploty ú.k.                                                                                                    |  |  |
|                    | vzhľadom na nastavenú izbovú teplotu pre                                                                                                    |  |  |
|                    | každú 1 ° C. Napríklad, ak je korekčný faktor                                                                                                    |  |  |
|                    | nastavený na 6 ° C, teplota v miestnosti je                                                                                                    |  |  |
|                    | nastavená na 20 ° C a teplota v miestnosti je                                                                                                    |  |  |
|                    | 20,5 ° C, potom sa vypočítava teplota, č. sa                                                                                                    |  |  |
|                    | zníži o 3 ° C.                                                                                                    |  |  |
| Pracovný režim     | Určuje režim nastavenia teploty ú.k.                                                                                                    |  |  |
|                    | manuálna - teplota ú.k. manuálne počasie -                                                                                                    |  |  |
|                    | teplota ú.k. vypočítaná z vykurovacej krivky                                                                                                    |  |  |
| Tco nastaviť ručne | Nastavte teplotu ú.k. keď je prevádzkový                                                                                                    |  |  |
|                    | režim nastavený na manuálne                                                                                                    |  |  |
| Izbový snímač      | Určuje, či sa v systéme použije priestorový                                                                                                    |  |  |
|                    | snímač.                                                                                                    |  |  |
| Snímač Ú.K.        | Určuje, či sa v systéme použije snímač Ú.K                                                                                                    |  |  |
| Pevné čerpadlo     | Áno - čerpadlo pracuje po dosiahnutí<br>nastavenej teploty miestnosti, teplota, ktorá<br>sa vypočítava pri izbovej teplote, je znížená<br>(len pri použití snímača izbovej teploty a<br>izbového snímača). Nie - po dosiahnutí<br>nastavenej teploty v miestnosti je čerpadlo<br>vypnuté. |  |  |

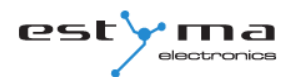

## 6.2 Úžitková voda

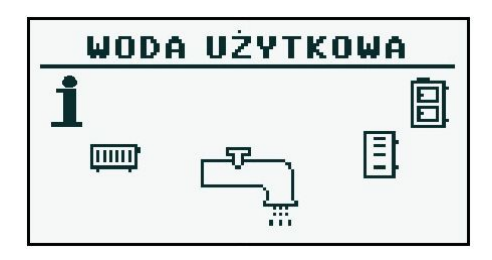

#### 6.2.1 Voľba obvodu

Umožňuje vybrať počet okruhov horúcej vody.

| C.W.U. WYBóR | 20:54 |
|--------------|-------|
|              |       |
| C.W.U. NR: 1 |       |
| PARTER       |       |
|              | •     |

#### 6.2.2 Podmienka

Umožňuje monitorovať stav teplej vody.

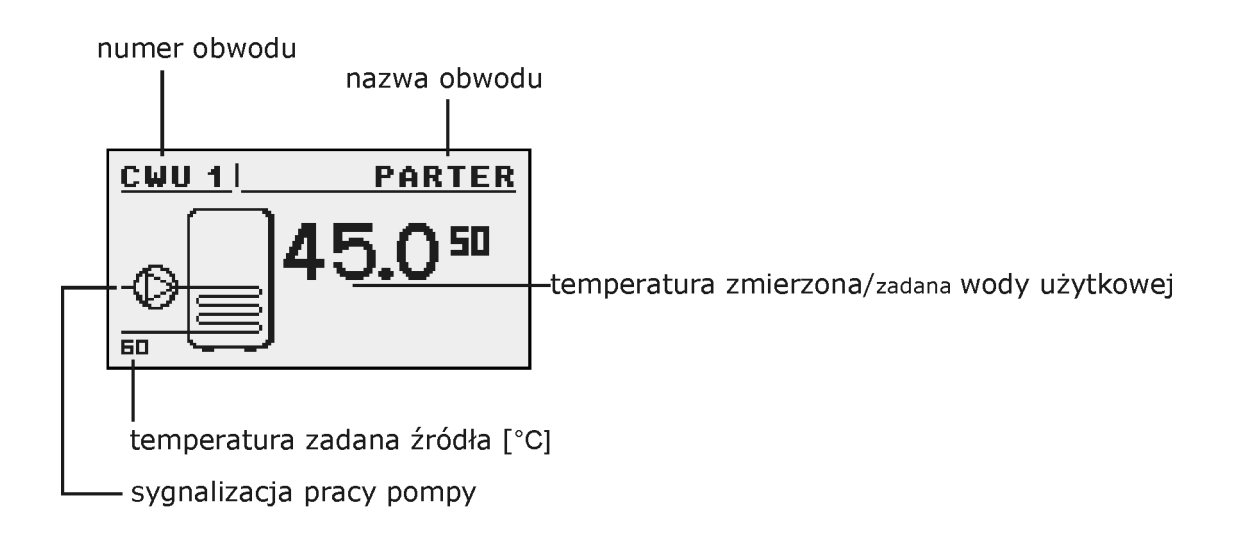

## 6 Hlavné menu

#### 6.2.3 Nastavenia

| NASTAVENIE        |                                               |
|-------------------|-----------------------------------------------|
| Funkcie           | Opis                                          |
| Temp. komfortné   | Nastavená teplota teplej úžitkovej vody       |
|                   | počas ohrevu.                                 |
| Program           | Programy:                                     |
|                   | a) čas - podľa naprogramovaných intervalov    |
|                   | b) trvalé - bez ohľadu na časové intervaly sa |
|                   | zachová komfortná teplota                     |
|                   | c) vypnuté - vypne vykurovanie                |
| Teraz sa zahrejte | Zohrieva teplú vodu na príjemnú teplotu       |
|                   | bez ohľadu na program.                        |
| hysterézie        | Hodnota, ktorou môže teplota horúcej vody     |
|                   | klesnúť.                                      |
| Temp. ekonomický  | Nastavená teplota teplej úžitkovej vody       |
|                   | mimo vykurovacej periódy.                     |

## 6.2.4 Časový program

Používa sa na konfiguráciu časového programu, ktorý kontroluje prípravu horúcej vody z vodovodu.

Popis nastavenia časového programu nájdete v kapitole 4.4.

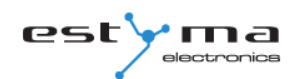

#### 6.2.5 Servis

**Pozor!** Servisné menu je určené len pre kvalifikovaných technických pracovníkov. Zmeny môžu spôsobiť poruchu systému.

| SERWIS          |                                                                                           |
|-----------------|-------------------------------------------------------------------------------------------|
| Funkcie         | Opis                                                                                      |
| Zdroj DELTA     | Zvýšenie teploty zdroja vo vzťahu k<br>nastavenej teplote horúcej vody pri<br>vykurovaní. |
| Zdroj           | Určuje zdroj energie pre horúcu vodu                                                      |
| Temp. maximum   | Maximálna teplota horúcej vody z vodovodu.                                                |
| Delta MIN temp. | Minimálny teplotný rozdiel medzi zdrojom a<br>zdrojom tepla kde môžu čerpadlá fungovať.   |
| Test čerpadla   | Spustí obehové čerpadlo bez ohľadu na iné podmienky.                                      |
| Názov okruhu    | Udáva názov tepelného okruhu.                                                             |

## 6 Hlavné menu

#### 6.3 Buffer

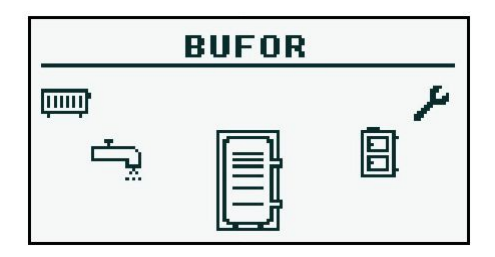

#### 6.3.1 Stav

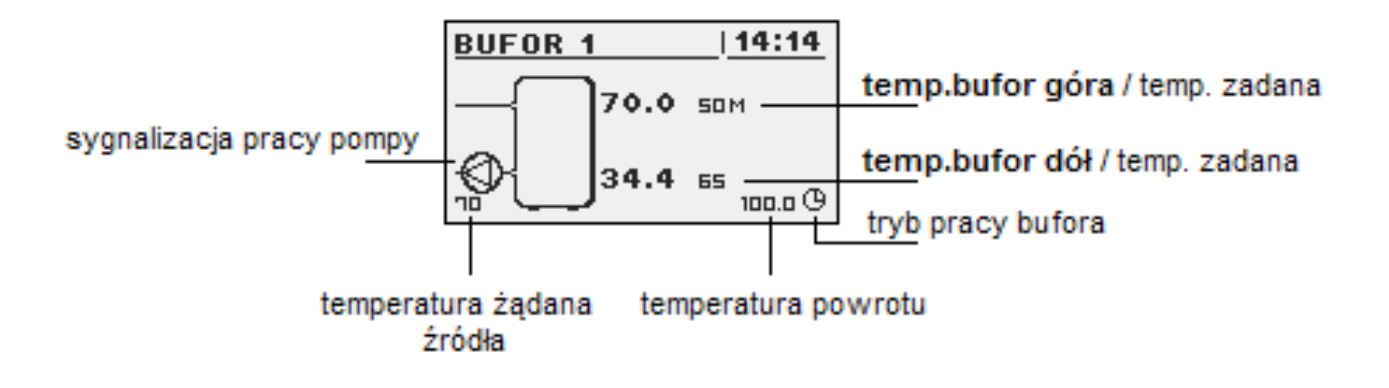

#### 6.3.2 Nastavenia

| NASTAVENIA          |                                                |
|---------------------|------------------------------------------------|
| Funkcia             | Opis                                           |
| Temp. nastaviť hory | Pod touto teplotou sa proces nabíjania začína  |
|                     | v hornej časti vyrovnávacej pamäte.            |
| Temp. nastaviť      | Nad touto teplotou proces nabíjania končí v    |
|                     | spodnej časti vyrovnávacej pamäte.             |
| Program             | Trvalý - vyrovnávacia pamäť je načítaná bez    |
|                     | ohľadu na dennú dobu - vyrovnávacia pamäť sa   |
|                     | načíta iba v určitých časových intervaloch.    |
|                     | Intervaly sú nastavené v menu "časový program" |
|                     | vypnutie vyrovnávacej pamäte vypnuté           |

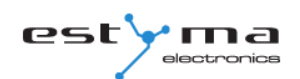

## 6.3.3 Časový program

Slúži na konfiguráciu časového programu, ktorý kontroluje načítanie vyrovnávacej pamäte.

Popis nastavenia časového programu nájdete v kapitole 4.4.

#### 6.3.4 Servis

**Pozor!** Servisné menu je určené len pre kvalifikovaných technických pracovníkov. Zmeny môžu spôsobiť poruchu systému.

| SERVIS                      |                                             |
|-----------------------------|---------------------------------------------|
| Funkcia                     | Opis                                        |
| Minimálna teplota čerpadiel | Minimálna teplota vyrovnávacej pamäte v     |
|                             | hornej časti, v ktorej môžu cirkulačné      |
|                             | čerpadlá c.o pracovať.                      |
| Automatická horná teplota   | Určuje, či je horná teplota pufra           |
|                             | (minimálna) sa spýta ručne alebo            |
|                             | automaticky. Automaticky založené na        |
|                             | požiadavke iných energetických prijímačov z |
|                             | vyrovnávacej pamäte.                        |

## 6.4 Kotol

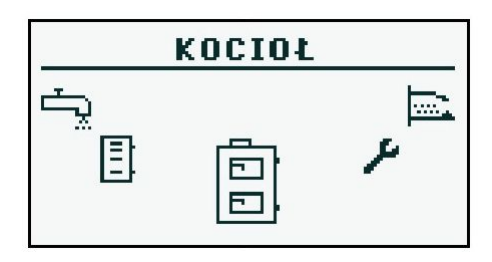

## 6.4.1 Stav

Štatistiky prevádzky kotlov za posledných 24 hodín. Graf znázorňuje teplotu kotla a výkon horáka. "Počet hodín" určuje, koľko hodín predtým kotol udržal dané pracovné parametre. Celá obrazovka zobrazuje štatistiky od 2 hodín. Obrazovky sa prepínajú pomocou tlačidiel "hore" a "dole".

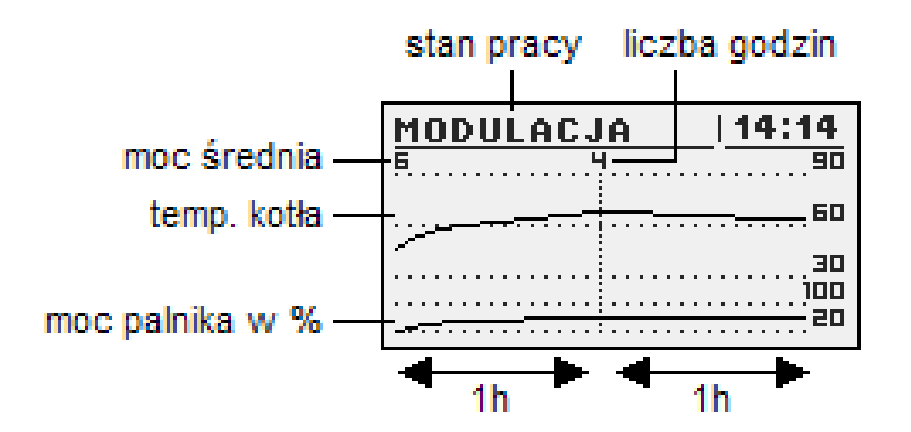

#### 6.4.2 Nastavenia

| NASTAVENIE        |                                                                                          |
|-------------------|------------------------------------------------------------------------------------------|
| Funkcia           | Opis                                                                                     |
| Temp. sada kotlov | Teplota vykurovacieho média v kotle, ktorú<br>udržuje regulátor. Ponuka je aktívna iba v |
|                   | režime nepretržitého spojenia.                                                           |

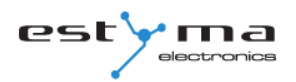

#### 6.4.3 Servis

Pozor! Servisné menu je určené len pre kvalifikovaných technických pracovníkov. Zmeny môžu spôsobiť poruchu systému.

| SERVIS                |                                              |
|-----------------------|----------------------------------------------|
| Funkia                | Opis                                         |
| Temp. Čerpadlá MIN    | Teplota, nad ktorou môže regulátor zapnúť    |
|                       | čerpadlá.                                    |
| Pracovný režim        | Režim prevádzky kotla:                       |
|                       | a) automaticky - teplota sa nastaví          |
|                       | automaticky                                  |
|                       | b) nepretržitá - teplota je udržiavaná       |
|                       | konštantná                                   |
| Hysterézie            | Teplota kotla sa musí znížiť o túto hodnotu, |
|                       | aby sa spustil horák.                        |
| MIN spiatočka         | · ·                                          |
| Čas návratu miešača   | Určuje čas úplného otvorenia spätného        |
|                       | mixéra.                                      |
| Skúška čerpadla kotla | Spustí čerpadlo kotla bez ohľadu na ostatné  |
|                       | podmienky.                                   |
| Spätné testovanie     | Spustí pohon spiatočky bez ohľadu na iné     |
|                       | podmienky.                                   |
| Čistenie od           | Umožňuje vám nastaviť začiatok čistenia      |
|                       | okna výmenníka tepla.                        |
| Čistenie na           | Umožňuje nastaviť koniec časového okna na    |
|                       | čistenie výmenníka.                          |
| Interval čistenia     | Umožňuje vám nastaviť, koľko kilogramov      |
|                       | vyhoreného paliva vyčistite.                 |
| Skúška čistenia. dim. | Umožňuje otestovať výstup čistenia           |
|                       | výmenníka.                                   |

## 6.5 Nastavenia

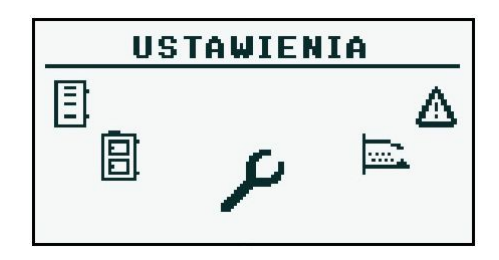

#### 6.5.1 Dátum a čas

Toto menu slúži na nastavenie dátumu a času regulátora.

#### 6.5.2 Jazyk

V tomto menu je vybratý jazyk ponuky regulátora.

#### 6.5.3 Všeobecné nastavenia

6.5.3.1 Buzzer alarm

Tu určujeme, či má regulátor hlásiť stav alarmu počuteľným signálom.

#### 6.5.4 Servis

Pozor! Servisné menu je určené len pre kvalifikovaných technických pracovníkov. Zmeny môžu spôsobiť poruchu systému.

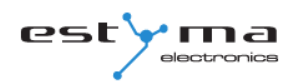

#### 6.5.4.1 Konfigurácia modulov

Menu sa používa na konfiguráciu sieťového systému CAN. V ponuke vyberte moduly, ktoré sú pripojené k sieti.

**Pozor!** Podrobný opis modulov a ich účel sú popísané v návodoch rozširujúcich modulov.

| STRUČNÝ POPIS EXPONOVACÍCH MODULOV |                                              |
|------------------------------------|----------------------------------------------|
| Modul                              | Opis                                         |
| Modul č. 0                         | 3 vykurovacie okruhy s číslami 2,3,4. Snímač |
|                                    | vonkajšej teploty.                           |
| Modul č. 1                         | 3 vykurovacie okruhy s číslami 5,6,7.        |
| Modul č. 2                         | 3 vykurovacie okruhy s číslami 8,9,10.       |
| Modul č. 3                         | 3 vykurovacie okruhy s číslami 11, 13, 13.   |
| Modul č. 4                         | 3 vykurovacie okruhy s číslami 14,15,16.     |
| Modul č. 5                         | Buffer.                                      |
|                                    | Solárne panely.                              |
|                                    | TUV č. 2.                                    |
|                                    | Snímač teploty spiatočky.                    |
| Modul č. 6                         | Nepoužitý                                    |
| Modul č.7                          | Nepoužitý                                    |
| Modul Lambda                       | Modul lambda sondy.                          |

## 6 Hlavné menu

#### 6.5.4.2 Konfigurácia systému

Menu sa používa na konfiguráciu vykurovacieho (hydraulického) systému. Možnosť nastavenia závisí od počtu rozšírených modulov.

Pozor! Najprv musíte nakonfigurovať moduly.

| KONFIGURÁCIA SYSTÉMU              |                                                  |
|-----------------------------------|--------------------------------------------------|
| Funkcia                           | Opis                                             |
| Počet okruhov CO                  | Určuje počet obvodov. v systéme                  |
|                                   | vykurovania.                                     |
| Počet okruhov teplej vody         | Určuje počet HR obvodov v systéme                |
|                                   | vykurovania.                                     |
| Počet vyrovnávacích pamätí Určuje | počet vyrovnávacích pamätí v systéme vykurovania |
| Vonkajší snímač                   | Určuje, či má systém snímač vonkajšej            |
|                                   | teploty (modul 0).                               |
| Snímač spiatočky                  | Určuje, či je snímač teploty spiatočky           |
|                                   | nainštalovaný v systéme (modul 5).               |
| Solár                             | Určuje, či je systém vybavený solárnymi          |
|                                   | kolektormi.                                      |
| Typ ventilátora                   | Umožňuje vám vybrať typ dúchadla.                |
| Typ snímača výfuku                | Umožňuje vybrať typ snímača výfuku.              |
| Ovládač podávača horáka           | Dohľad na prevádzku podávača horáka.             |
| Ovládanie zásobníka zdrojov.      | Dohľad nad ovládaním zásobníka.                  |

#### 6.5.4.3 Obnoviť továrenské nastavenia

Funkcia, ktorá vám umožňuje obnoviť továrenské nastavenia regulátora.

**Pozor!** Všetky výrobné nastavenia sa obnovia, čo môže mať za následok

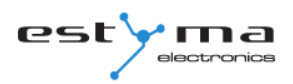

nesprávna prevádzka systému. Po obnovení továrenských nastavení môže byť potrebné prekonfigurovať regulátor.

## 6.6 Horák

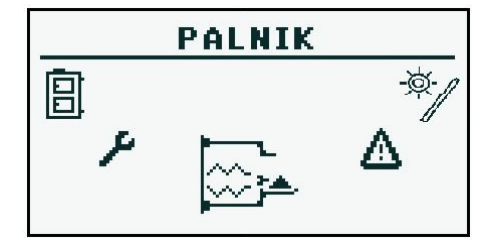

#### 6.6.1 Stav

## V ponuke BURNER / CONDITION sa zobrazuje animácia zobrazujúca aktuálny stav jednotlivých zariadení. 6.6.2 Nastavenia

| NASTAVENIE                      |                                                                             |
|---------------------------------|-----------------------------------------------------------------------------|
| Funkcia                         | Opis                                                                        |
| Dajte palivo                    | Spustí podávač paliva nezávisle od iných funkcií.                           |
| Operácia horáka                 | Súhlas s prácou horáka.                                                     |
| Odstránenie popola každých [kg] | Určuje, aké množstvo prívodu paliva bude<br>zahrnuté do odstránenia popola. |
| Doba odstránenia popola [s]     | Určuje čas na povolenie odstránenia popola.                                 |

#### 6.6.3 Servis

**Pozor!** Servisné menu je určené len pre kvalifikovaných technických pracovníkov. Zmeny môžu spôsobiť poruchu systému.

Г

| SERVIS                         |                                                                                                 |  |
|--------------------------------|-------------------------------------------------------------------------------------------------|--|
| Funkcia                        | Opis                                                                                            |  |
| MIN vzduch (20%)               | Minimálne množstvo vzduchu pre moduláciu, ak                                                    |  |
|                                | je výkon horáka 20% alebo pri výkone 1.                                                         |  |
| MAX yzduch (100%)              | Maximálne množstvo vzduchu pre moduláciu, ak je                                                 |  |
|                                | výkon horáka 100% alebo pri výkone 2.                                                           |  |
|                                | Maximálna doba napájania paliva pre moduláciu pri                                               |  |
| Podavanie MAX (100%)           | 100% výkone alebo 2 napájania, každých 20 sekúnd.                                               |  |
| Sila MIN                       | Minimálny výkon horáka počas modulácie.                                                         |  |
| Sila MAX                       | Maximálny výkon horáka počas modulácie.                                                         |  |
|                                | Spôsob fungovania horáka, modulovaný výkon                                                      |  |
|                                | (Fuzzy Logic 2) alebo dve úrovne výkonu (krok).                                                 |  |
| Test špirály                   | Zapne zapaľovač na testovanie.                                                                  |  |
| Test napájania horáka *        | Zapne podávač horáka na testovanie.                                                             |  |
| Testovací podávač zásobníkov * | Umožňuje otestovať zásobník.                                                                    |  |
| Test ventilátora *             | Zapne ventilátor na testovanie.                                                                 |  |
| Množstvo testu paliva          | Množstvo paliva privádzaného cez podávač zásobníka počas nepretržitej prevádzky počas 1 hodiny. |  |
| Palivový olej                  | Výhrevnosť použitého paliva (kWh / kg).                                                         |  |
| Ovládanio Jambda               | Určuje, či má regulátor zaradiť do riadiaceho procesu                                           |  |
|                                | hodnotu kyslíka z lambda sondy.                                                                 |  |
|                                | Požadovaná hodnota kyslíka s minimálnym                                                         |  |
|                                | výkonom horáka 20%.                                                                             |  |
| MAX kyclik (100%)              | Požadovaná hodnota kyslíka pri maximálnom výkone                                                |  |
|                                | horáka 100%.                                                                                    |  |
| Počiatočná dávka paliva        | Počiatočná dávka paliva (v sekundách prevádzky                                                  |  |
|                                | podávača).                                                                                      |  |
| Výkon ventilátora sa zapálí.   | Modul dúchadlá pri zapálení                                                                     |  |
| Podpora [min]                  | Doba, počas ktorej sa udržiava režim údržby<br>horáka po dosiahnutí nastavenej teploty.         |  |
| Interval podávania             | Interval prevádzky podávača                                                                     |  |

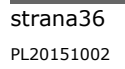

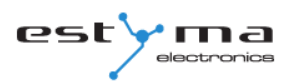

## 6 Hlavné menu

| Výfukový plyn Delta T.          | Delta teplota výfuku počas zapaľovania |
|---------------------------------|----------------------------------------|
| Sila žiarenia                   | Napájanie počas oslepujúcej fázy       |
| Čistenie silou                  | Pri čistení používajte dúchadlá        |
| Čas čistenia                    | Trvanie fázy čistenia                  |
| Max. Čas na rozsvietenie. [Min] | Maximálna dĺžka trvania fázy spúšťania |
| Skúška odstránenia popola       | Pripája sa k testu popola.             |

\* testovacie zariadenia v ponuke zapálenie sú možné len vtedy, keď je regulátor v režime OFF.

## 6.7 Alarmy

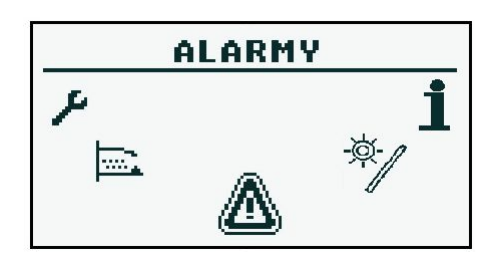

Toto menu obsahuje históriu až dvadsiatich alarmov, ktoré sa vyskytli počas prevádzky regulátora. Význam kódov alarmov je uvedený v nasledujúcej tabuľke.

#### 6.7.1 Kódy alarmov

| ALARMOVÉ KÓDY A ICH VÝZNAM  |                                                  |                                                    |
|-----------------------------|--------------------------------------------------|----------------------------------------------------|
| KOD                         | Stručný opis                                     | Vysvetlenie                                        |
| _                           | Probriatio prococora                             | Procesor regulátora sa prehrial. Dôvodom môže byť  |
| 1                           |                                                  | nesprávne miesto pre inštaláciu ovládača.          |
| 2                           | Žiadny požiar / palivo                           | Regulátor nezistil v horáku žiadny plameň. Dôvodom |
| 2                           |                                                  | môže byť koniec paliva alebo zhasnutie plameňa.    |
| 3                           | Prehriatie horáka                                | Teplota horáka dosiahla maximálnu hodnotu!         |
|                             |                                                  | Regulátor zistil skrat v snímači teploty kotla.    |
| 4                           | Skrat snímača kotla                              | Dôvodom môže byť poškodenie snímača alebo          |
|                             |                                                  | pripojovacieho kábla.                              |
|                             |                                                  | Regulátor zistil skrat v snímači teploty kotla.    |
| 5                           | 5 Rozbitie snímača kotla                         | Dôvodom môže byť poškodenie snímača alebo          |
|                             |                                                  | pripojovacieho kábla.                              |
|                             |                                                  | Regulátor zistil skrat v snímači teploty horáka.   |
| 6 Skrat snímača horáka      | Dôvodom môže byť poškodenie snímača alebo        |                                                    |
|                             | pripojovacieho kábla.                            |                                                    |
| 7 Prerušenie snímača horáka | Regulátor zistil skrat v snímači teploty horáka. |                                                    |
|                             | Dôvodom môže byť poškodenie snímača alebo        |                                                    |
|                             | pripojovacieho kábla.                            |                                                    |
| 8                           | Prehriatie kotla                                 | Teplota kotla prekračuje maximálnu hodnotu.        |

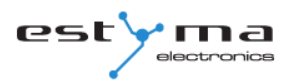

## 6 Hlavné menu

| 9  | Reset procesora                | Pravdepodobné poškodenie vodiča! Možné<br>výpadky napájania. |
|----|--------------------------------|--------------------------------------------------------------|
| 10 | STB                            |                                                              |
| 11 | Komunikácia s modulom 0        |                                                              |
| 12 | Komunikácia s modulom 1        |                                                              |
| 13 | Komunikácia s modulom 2        |                                                              |
| 14 | Komunikácia s modulom 3        |                                                              |
| 15 | Komunikácia s modulom 4        |                                                              |
| 16 | Komunikácia s modulom 5        |                                                              |
| 17 | Komunikácia s modulom 6        |                                                              |
| 18 | Komunikácia s modulom 7        |                                                              |
| 19 | Skrat snímača TÚV              |                                                              |
| 20 | Snímanie snímača TÚV           |                                                              |
| 21 | Skrat snímača miestnosti       |                                                              |
| 22 | Rozbitie snímača miestnosti    |                                                              |
| 23 | Chyba hasenia                  |                                                              |
| 24 | Komunikácia s modulom          |                                                              |
|    | Lambda                         |                                                              |
| 25 | Prehrievanie solárnych článkov |                                                              |
| 26 | Zmrazenie solárnych článkov    |                                                              |

## 6.8 Solárne zariadenia

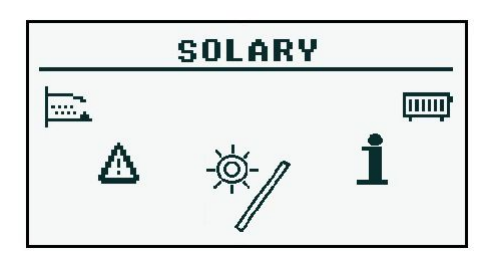

#### 6.8.1 Stav

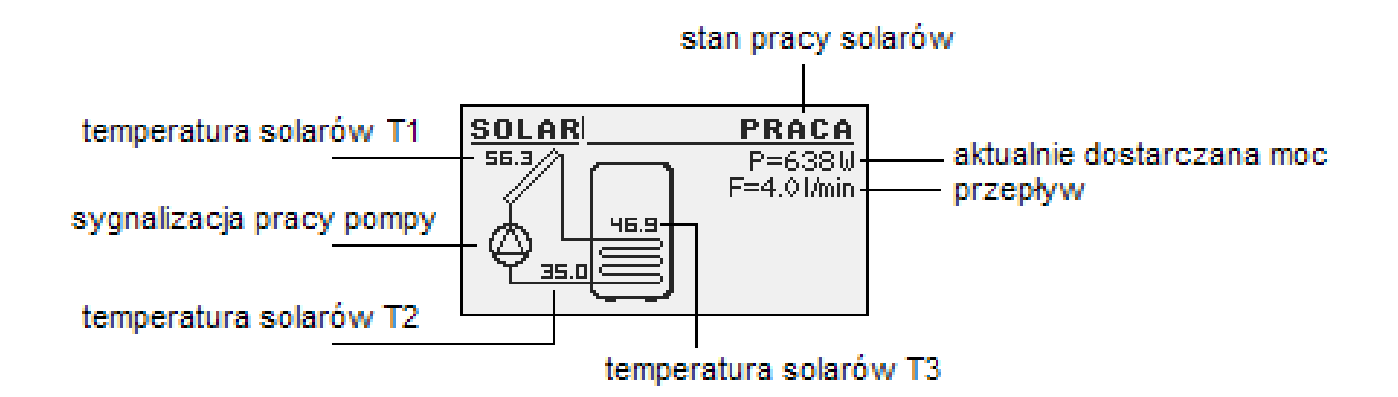

#### 6.8.2 Nastavenia

| NASTAVENIE    |                                          |  |
|---------------|------------------------------------------|--|
| Funkcie       | Opis                                     |  |
| Delta zapnutá | Teplotný rozdiel medzi kolektorom a      |  |
|               | ohrievanou vodou potrebný na prevádzku   |  |
|               | solárneho čerpadla.                      |  |
| Delta vypnutá | Teplotný rozdiel medzi kolektorom a      |  |
|               | ohrievanou vodou je potrebný na vypnutie |  |
|               | solárneho čerpadla.                      |  |

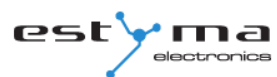

#### 6.8.3 Servis

| SERVIS                   |                                            |  |
|--------------------------|--------------------------------------------|--|
| Funkcia                  | Opis                                       |  |
| systém                   | Určuje typ solárnej inštalácie.            |  |
| Prietok [I / min]        | Priechod tekutiny cez solárny systém počas |  |
|                          | prevádzky čerpadla. Parameter potrebný na  |  |
|                          | výpočet výkonu kolektora.                  |  |
| Teplo kvapaliny          | Špecifické teplo aplikovania solárnych     |  |
|                          | kvapalín uvedené v kJ / (kg * ° C)         |  |
| Temp. max                | Maximálna teplota vykurovanej vody.        |  |
| Alarm T. MAX kolektora   | Maximálna teplota kolektorov sa            |  |
|                          | aktivuje nad ochranným postupom a          |  |
|                          | generuje sa alarm.                         |  |
| T. alarm kolektora MIN   | · · · / · · · · · · · · · · · · · · · ·    |  |
|                          | Minimalna teplota kolektorov sa zacne pod  |  |
|                          | ochranným postupom a generuje sa alarm.    |  |
| Test na solárne čerpadlo | Spustí solárne čerpadlo nezávisle od       |  |
|                          | ostatných nastavení.                       |  |

## 6.9 Informácie

|                 | INFO |    |
|-----------------|------|----|
| <b>∆</b><br>*∕/ | 1    | تب |

Nájdeme vám užitočné informácie o zariadení vrátane verzie softvéru ovládača.

## 7 Rozšírenie systému - zbernica CAN

## 7 Rozšírenie systému - zbernica CAN

Regulátor bol vybavený širokopásmovou zbernicou CAN používanou na komunikáciu s modulmi. Vďaka spoľahlivosti, ktorá je známa v automobilovom priemysle a je široko používaná v automobilovom priemysle, je možnosť rozšírenia systému na najvyššej úrovni.

Použitie zbernice CAN prináša rad výhod. Získame predovšetkým možnosť použitia širokopásmovej lambda sondy a pomocou ďalších prídavných modulov I / O môžeme nainštalovať do celého systému:

- až 16 vykurovacích okruhov,
- 2 okruhy na prípravu teplej úžitkovej vody,
- zásobník tepla (nárazník),
- solárny kolektorový systém (solárne panely).

Pripojovací kábel zbernice CAN by mal byť pripojený, ako je znázornené <sup>nižšie</sup>.

| Popis pripojenia:     |
|-----------------------|
| L - linka LOW (biela) |
| H - HIGH line (hnedá) |
| GND - hmotnosť (šedá) |

Pri pripojeniach na zbernici CAN používajte kábel LiYCY 2x0.25.

Len tento typ kábla zabezpečuje správnu funkciu zariadení. Pripojenia sa robia sériovo, ako je znázornené na obrázku nižšie.

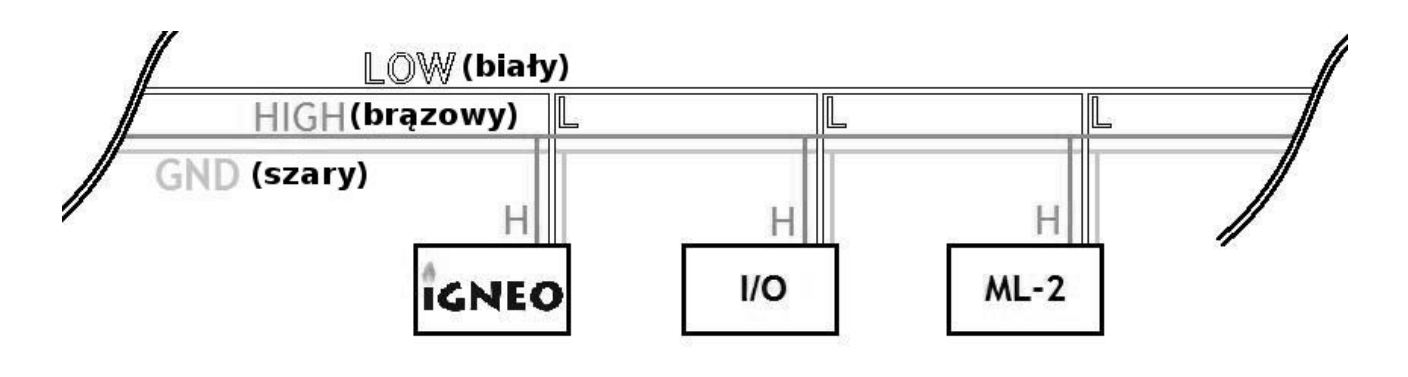

est

ma

Pri pripájaní rozširujúcich modulov nezabudnite správne nastaviť terminátor, ktorý by mal byť zahrnutý iba na poslednom module v celom systéme, a to aj vtedy, ak je modul iba jeden.

Po dokončení všetkých pripojení musíte nakonfigurovať nastavenia modulu. Vykonáme to výberom modulov, ktoré sú pripojené k sieti. Viac informácií o konfigurácii jednotlivých modulov nájdete v kapitole 6.5.4.1 a inštrukciách rozširujúceho modulu I / O.

#### GA! mat poglądowy nie uwzględnia wszystkich elementów układu.

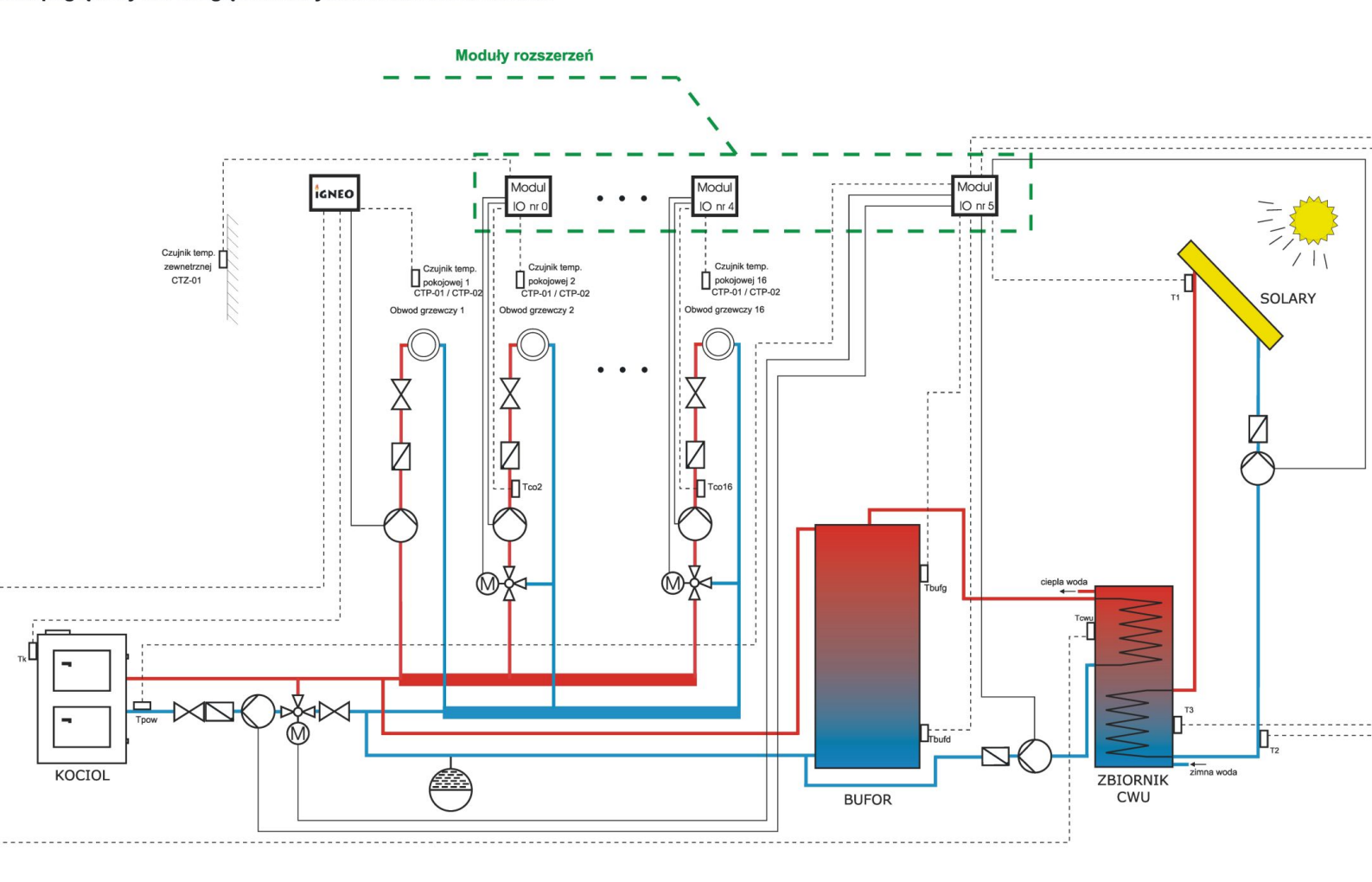

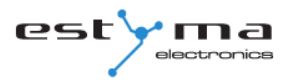

Po dokončení konfigurácie modulov zostáva iba zmena systémových nastavení. Menu sa používa na konfiguráciu vykurovacieho systému a možnosť nastavenia závisí od počtu nastavených rozširujúcich modulov. Tabuľka s popisom funkcie nájdete v kapitole 6.5.4.2. Na ďalšej strane je uvedený príklad schémy systému. Malo by sa pamätať na to, že ide len o prehľadný výkres, ktorý neobsahuje všetky prvky systému.

## 7.1 Kyslíkový senzor

Lambda sonda môže byť pripojená k systému dvoma spôsobmi:

- priamo do regulátora, ak sa na celom systéme používa len modul lambda sondy zo zbernice CAN,

- cez rozširujúci modul I / O č. 5, ak existujú ďalšie rozširujúce moduly v systéme.

Po pripojení modulu musíte nakonfigurovať regulátor. Postupujte podľa nižšie uvedených pokynov.

#### V rotačnej ponuke vyberte položku NASTAVENIA

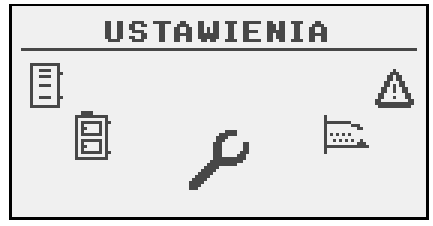

Potom v režime SERVIS zadajte prístupový kód

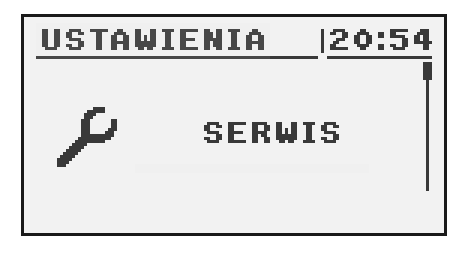

#### Po zadaní správneho kódu spustíme konfiguráciu MODULU

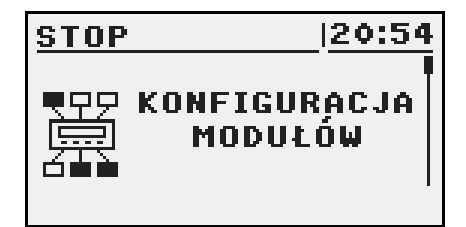

#### Lambda modul nájdeme a zapnite ho zmenou možnosti na YES

| STOP         | 20:54 |
|--------------|-------|
| Moduł 6      | NIE   |
| Moduł 7      | NIE   |
| Moduł Lambda | TAK   |
|              |       |

V tomto momente sme zapli modul Lambda. Druhá etapa konfigurácie mení nastavenia horáka.

Z rotujúceho menu vyberte položku Horenie a dostanete sa k nastaveniam

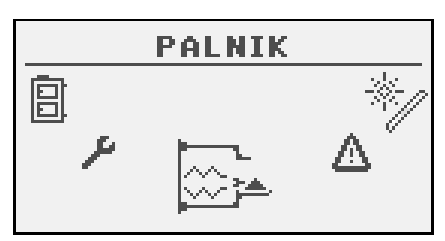

Tu znova zadajte režim SERVIS a v prípade potreby zadajte prístupový kód

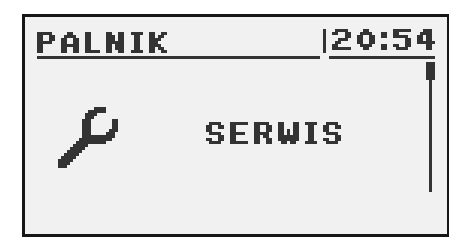

a zozname nájdeme pozíciu Lambda Control, ktorú prepíname na YES. Je tiež možné pracovať s vypnutým režimom ovládania Lambda. Potom sonda modul

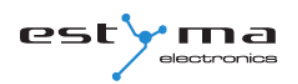

Lambda bude zodpovedná len za zobrazovanie meraní.

| PALNIK               | 20:54 |
|----------------------|-------|
| Ilość paliwa test    | 0.0   |
| Wart. opałowa paliwa | 0.0   |
| Sterowanie Lambda    | TAK   |
|                      |       |

## 7.2 Slnečné žiarenie

Solárne kolektory podporujú iba rozširujúci I / O modul

o číslo 5. Po vykonaní všetkých pripojení je potrebné konfigurovať regulátor pre prácu so solárnymi článkami podľa nižšie uvedeného opisu. Najprv povolte modul číslo 5.

#### V rotačnej ponuke vyberte položku NASTAVENIA

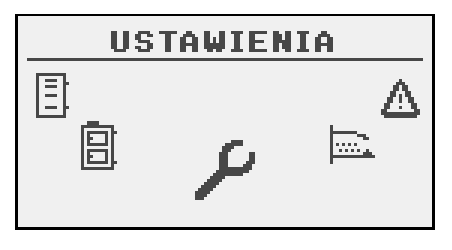

Potom v režime SERVIS zadajte prístupový kód

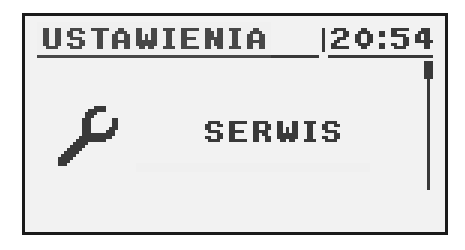

#### Po zadaní správneho kódu spustíme konfiguráciu MODULU

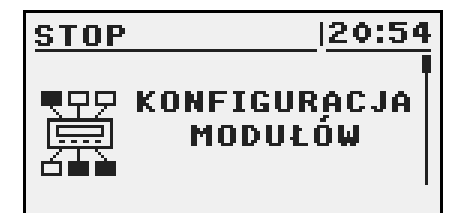

#### Modul 5 nájdete a aktivujeme ho zmenou nastavenia na YES

| MODULACJA | 20:54 |
|-----------|-------|
| Moduł 4   | NIE   |
| Moduł 5   | TAK   |
| Moduł 6   | NIE   |
|           |       |

Teraz povoľte slnečné žiarenie. Keď sa nachádzate v rotujúcej ponuke, vyberte položku NASTAVENIA

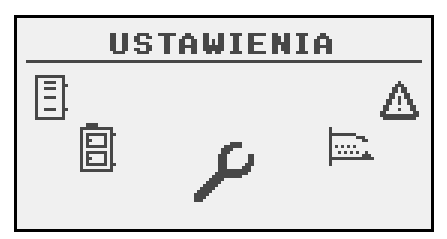

Potom v režime SERVIS zadajte prístupový kód

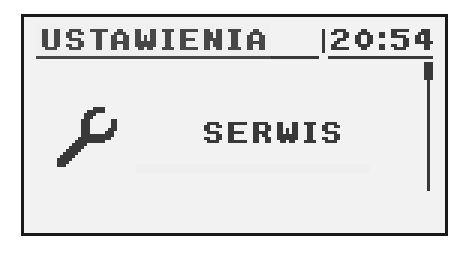

Po zadaní kódu spustíme systémovú konfiguráciu

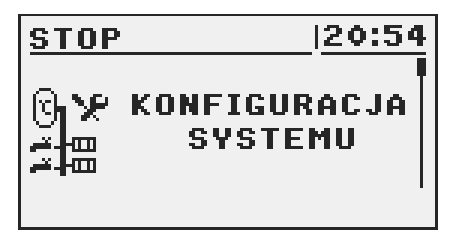

Pozíciu Solary nájdeme a zapnite ju zmenou nastavenia na hodnotu YES

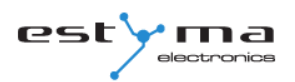

| MODULACJA 12           | 0:54 |
|------------------------|------|
| Czujnik t. zewnętrznej | NIE  |
| Czujnik t. powrotu     | NIE  |
| Solary                 | TAK  |
|                        |      |

Po dokončení konfigurácie regulátora môžeme pokračovať v zmene nastavení a nastavení solárnych panelov. Popis konfigurácie týchto prvkov nájdete v kapitole 6.8.

## 8 Špecifikácia

| Technické špecifikácie    |                                          |  |
|---------------------------|------------------------------------------|--|
| Napájanie modulu          | ~230V/50Hz ±10%                          |  |
| Spotreba energie v module | <6VA                                     |  |
| Presnosť merania teploty  | ±4°C                                     |  |
| senzory                   | NTC 10kΩ B <sub>25/85</sub> =3877K±0,75% |  |
|                           | VISHAY BC components                     |  |
| Teplota okolia            | 0-60°C                                   |  |
| vlhkosť                   | 5-95% bez kondensacji                    |  |
| Trieda softvéru           | Α                                        |  |
| Nosnosť výstupov modulu   |                                          |  |
| Čerpadlo ú.k.             | 100W                                     |  |
| Čerpadlo TÚV              | 100W                                     |  |
| Špirála                   | 400W                                     |  |
| Dúchadlo                  | 150W                                     |  |
| Podávač paliva            | 150W                                     |  |
| Podávač zásobníka         | 150W                                     |  |

Výhradný

# CE

Výrobca:

Estyma electronics al. Lipowa 4 11-500 Giżycko POLAND tel. +48 87 429 86 75 fax +48 87 429 86 75 biuro@estyma.pl

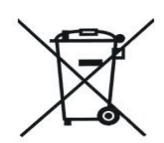

www.estyma.pl

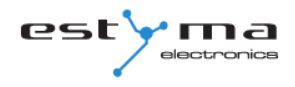